# HowTo

# Configuration of the VSA with SAP NetWeaver 2004(s) ABAP

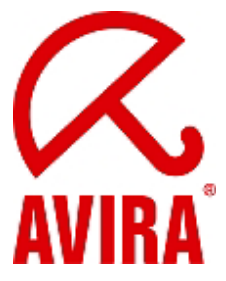

Avira Support August 2009

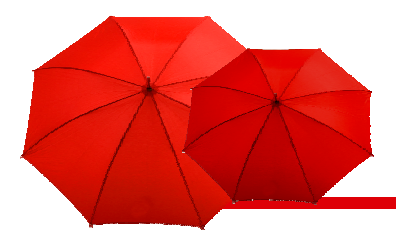

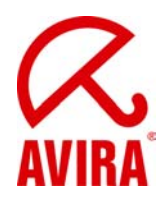

# Content

| SAP System Requirements 3                                                          |
|------------------------------------------------------------------------------------|
| SAP Platforms 3                                                                    |
| OS System Requirements 3                                                           |
| Important Transactions                                                             |
| What should be considered? 4                                                       |
| How is the VSA connected to the SAP system (ABAP)?                                 |
| How to define a new RFC destination with TCP/IP5                                   |
| Definition of an RFC Destination6                                                  |
| This transaction 'spro' is the way to the system administration of the Netweaver 7 |
| Definition of a virus scanner group8                                               |
| Definition of a Virus Scan Adapter or Server9                                      |
| Definition for profiles which control the activation of the VSA                    |
| Definition of the Steps in the Virus Scan Profile                                  |
| Testing the installation of the Virus Scan Server (Profile Z_AVIRA) 16             |
| Trace possibilities in the SAP system                                              |
| Activation of the Active Content Scanning                                          |
| Testing the Installation of the Virus Scan Server (profile ZACTIVECONTENT) 25      |
| Integration of the VSA without RFC destination                                     |
| Environment variables VSA_LIB and VSA_DEBUG 27                                     |
| Application server or self-starter                                                 |
| External activation of the AntiVir VSA via VSCAN_RFC (self-starter)                |
| Scan of SAR and CAR archives                                                       |

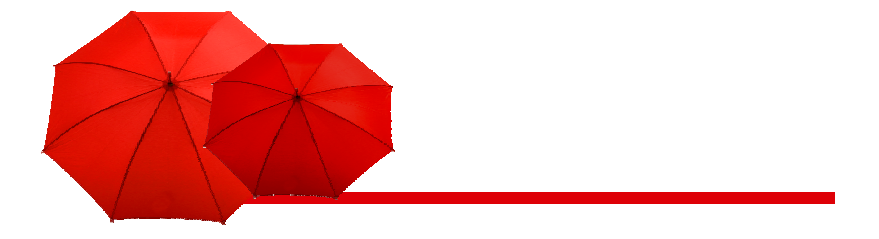

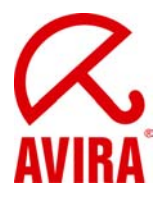

# **SAP System Requirements**

### SAP Platforms

SAP NetWeaver 6.40 with support package 7 or more; for the ABAP engine with SAP-BASIS 640 support package 11 or more; for the J2EE engine with support package 13 or more SAP NetWeaver 2004s (7.0)

### **OS System Requirements**

#### **Operating systems Linux/Unix (32-bit/64-bit):**

Red Hat Enterprise Linux 5 Server; Red Hat Enterprise Linux 4 Server; Novell SUSE Linux Enterprise Server 10 - 10.2; Novell SUSE Linux Enterprise Server 9; Debian GNU/Linux 4 (stable); Ubuntu Server Edition 8; Sun Solaris SPARC 9; Sun Solaris SPARC 10

#### **Operating systems Windows (for 32-bit only):**

Windows 2000 Server, SP4 recommended Windows 2000 Advanced Server, SP4 recommended Windows 2003 Server Windows Server 2008 (not for Core-Setup)

# **Important Transactions**

#### **Transactions:**

| sm59         | $\rightarrow$ | Configuration of the RFC connection                                          |
|--------------|---------------|------------------------------------------------------------------------------|
| spro         | $\rightarrow$ | System administration of the SAP Netweaver                                   |
| vscan        | $\rightarrow$ | Virus Scan Provider Definition                                               |
| vscantrace   | $\rightarrow$ | directed Trace in case of virus attack                                       |
| vscanprofile | $\rightarrow$ | direct access to the definition of the virus scan profiles in the SAP system |
| vscangroup   | $\rightarrow$ | direct access to the definition of the virus scan groups in the SAP system   |
| vscantest    | $\rightarrow$ | Test for the virus scan interface                                            |

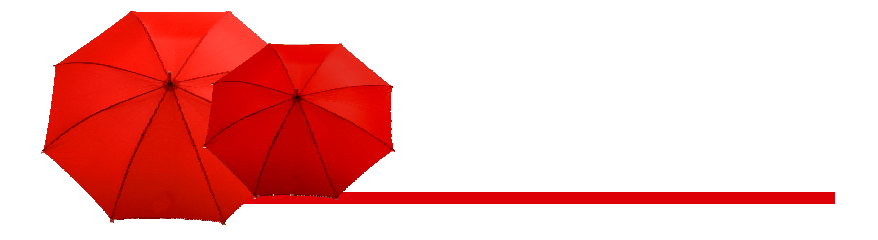

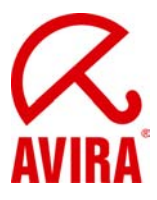

# What should be considered?

#### Important information about the specific configuration of ABAP:

For the installation of the RFC connection it is important that the name of the RFC destination begins with "VSCAN\_". The virus scanner can only work with this beginning of the name.

In the menu "Technical settings -> program ID" the RFC destination has to be entered again.

The option "Registered server program" has to be chosen as kind of activation for the RFC destination.

The procedure is valid for the virus scan server via RFC destination.

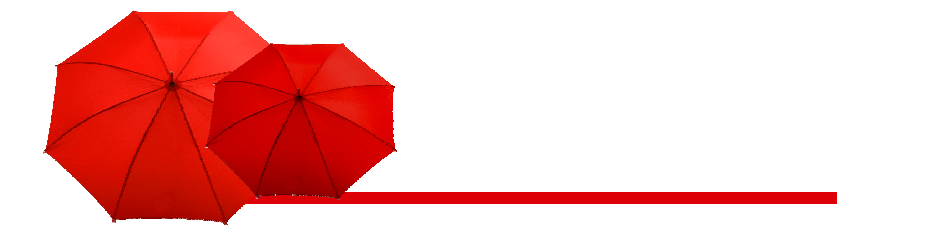

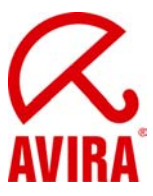

# How is the VSA connected to the SAP system (ABAP)?

# How to define a new RFC destination with TCP/IP

#### Transaction SM59

| RFC Edit Goto Extras Utilities System | n Help |                                                                       |                                                                                                    |
|---------------------------------------|--------|-----------------------------------------------------------------------|----------------------------------------------------------------------------------------------------|
|                                       | 0      |                                                                       | Se la companya de la companya de la comp |
| Configuration of RFC Connect          | ctions |                                                                       |                                                                                                    |
|                                       |        |                                                                       |                                                                                                    |
|                                       |        |                                                                       |                                                                                                    |
|                                       |        |                                                                       |                                                                                                    |
| RFC Connections                       | Туре   | Comment                                                               |                                                                                                    |
| ABAP Connections                      | 3      |                                                                       |                                                                                                    |
| HITP Connections to External Server   | G      |                                                                       |                                                                                                    |
| Internal Connections                  |        |                                                                       |                                                                                                    |
| D SNAUCH-C connections                | 5      |                                                                       |                                                                                                    |
| CALLTD WindowshiT                     | T      | Transport Tables to Interface two protects                            |                                                                                                    |
| CALLIP_WINDOWSNI                      | -<br>- | Transport Loois: tp Interface "generated"                             |                                                                                                    |
|                                       |        | Can winnerp and winword from P03                                      |                                                                                                    |
|                                       |        | Graphical Screen Painter (windowsin) / windowses)                     |                                                                                                    |
| E FI_HELF_SERVER                      | т<br>Т | Windows REC server for E1 help on fields, messages and command fields |                                                                                                    |
|                                       | т<br>Т | Windows RFC server for F1 help on fields, messages and command fields |                                                                                                    |
| CALL TO DEC DEST                      | т<br>Т | Generated REC dectination for IGS                                     |                                                                                                    |
|                                       | т<br>т | Generated REC dectination for IGS                                     |                                                                                                    |
|                                       | т<br>т | Starte the Program 'BECEVEC' on Front End Machine                     |                                                                                                    |
|                                       | Ť      | Pune rfrever for X terminale                                          |                                                                                                    |
|                                       | Ť      | Trans incexed for Alternitions                                        |                                                                                                    |
|                                       | Ť      | MDX Parser for ODBO B&PI                                              |                                                                                                    |
| B R3 WINDOWS SERVER                   | Ť      | Deckton integration for Windows (WinWord 6.0)                         |                                                                                                    |
|                                       | Ť      | SDD command mode dbmrfc                                               |                                                                                                    |
| SAPDE DEM DAEMON                      | т      | SDB session mode dbmrfc                                               |                                                                                                    |
| SAPEORMS                              | т      | REC server for executing a work item using a form                     |                                                                                                    |
|                                       | т      | SAPGUI                                                                |                                                                                                    |
| SAPHTTPA                              | т      | Automatically Generated on 19991205                                   |                                                                                                    |
| SAPIRCONTROLLER                       | т      | Information Repository Controller                                     |                                                                                                    |
| SAPIRPCFILETRANSFER                   | т      | IR - PC FileTransfer RFC Server                                       |                                                                                                    |
| SAPJ2EE                               | т      |                                                                       |                                                                                                    |
| SAPKPROTP                             | т      | Generated automatically on 20040325                                   |                                                                                                    |
| SAP_SCHEDULE_16                       | т      | Date calendar update front-end                                        |                                                                                                    |
| SAP_SCHEDULE_32                       | т      | Starts the update calendar sapkale.exe for the 32-bit GUI             |                                                                                                    |
| SAP_SSFATGUI                          | т      | SSF on the SAPgui machine                                             |                                                                                                    |
| SERVER_EXEC                           | т      | Starts Program 'RFCEXEC' on Application Server                        |                                                                                                    |
| SLD_NUC                               | Т      | Automatically generated for System Landscape Directory (SLD)          |                                                                                                    |
| SLD_UC                                | Т      | Automatically generated for System Landscape Directory (SLD)          |                                                                                                    |
| VFOLDER                               | Т      | Virtual folder for AL                                                 |                                                                                                    |
| VSCAN_AVIRA_WIN                       | Т      |                                                                       |                                                                                                    |
| Connections via ABAP Driver           | Х      |                                                                       |                                                                                                    |
|                                       |        |                                                                       |                                                                                                    |
|                                       |        |                                                                       |                                                                                                    |
|                                       |        |                                                                       |                                                                                                    |
|                                       |        |                                                                       |                                                                                                    |
|                                       |        |                                                                       |                                                                                                    |
|                                       |        |                                                                       |                                                                                                    |
|                                       |        |                                                                       |                                                                                                    |

٩//

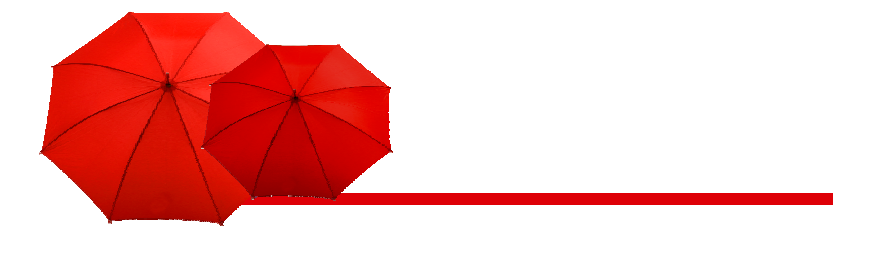

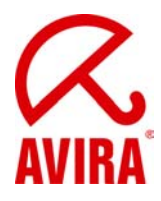

# Definition of an RFC Destination

#### **Transaction SM59**

| [⊈<br>Connection Edit Goto Editas Utilities System Help                              | SAP |
|--------------------------------------------------------------------------------------|-----|
|                                                                                      |     |
| RFC Destination VSCAN AVIRA WIN                                                      |     |
| Connection Test Unicode Test                                                         |     |
| RFC Destination VSCAN AVIRA WIN                                                      |     |
| Connection Type T TCP/IP Connection Description                                      |     |
| Description                                                                          |     |
| Description 2                                                                        |     |
| Description 3                                                                        |     |
| Administration Technical Rottings Logan & Recurity MDMD & Unicada Chaoral Ontions    |     |
| Aunimistration recompany county county moving conclude special options               |     |
| Activation Type                                                                      |     |
| O start on Application sever © Kegistered server Program<br>O Start on Explicit Host |     |
| O Start on Front-End Work Station                                                    |     |
| Registered Server Frogram                                                            |     |
|                                                                                      |     |
| Start Type of External Program                                                       |     |
| Default Gateway Value     Default Gateway Value                                      |     |
| O Remote Shell                                                                       |     |
| O Secure Shell                                                                       |     |
|                                                                                      |     |
| CPLC Timeout                                                                         |     |
| O Default Gateway Value                                                              |     |
| O speciny inneout 20 Demined value in seconds                                        |     |
| Gateway Options                                                                      |     |
| GatewayHost vmserr/ Delete                                                           |     |
| Gatewaysernice saphwou                                                               |     |
|                                                                                      |     |
|                                                                                      |     |
|                                                                                      |     |
|                                                                                      |     |
|                                                                                      |     |
|                                                                                      |     |
|                                                                                      |     |
|                                                                                      | 4   |

► Create an RFC connection of the type **T** in transaction SM59

You have to use the following name convention for the configuration of the scan server:

- VSCAN\_<Hostname>, in case you want to start only one virus scan server on the host
- VSCAN\_<Hostname>-<Number>, in case you want to start several virus scan servers on the host.

The figure is serially numbered and separated by a hyphen from the host name. Possible names are: VSCAN\_HOST123, VSCAN\_HOST345-1, VSCAN\_HOST345-2 etc.

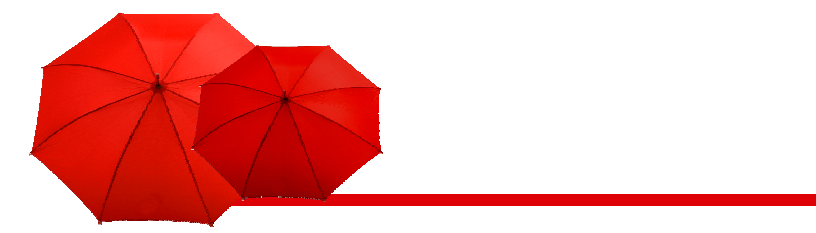

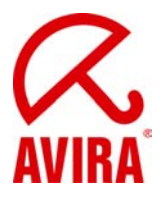

- ► Choose the kind of activation "Registered server program".
- ► Use the name of the RFC destination as program ID.

► Enter the address of the system gateway as gateway host and gateway service. In case you start the virus scan server via the computing center management system on an application server, choose the gateway of this application server.

# This transaction 'spro' is the way to the system administration of the Netweaver

- Virus scanner group
- Virus scan server
- Virus scan profile

| Er malementation Guide Edit onto Additional Information I Hillings System Heln                                                                                                    |   |
|----------------------------------------------------------------------------------------------------|---|
|                                                                                                    | S |
| Display IMG                                                                                                    |   |
|                                                                                                    |   |
| 🔄 🛃 🔄 E Existing BC Sets (V - BC Sets for Activity) (V - Activated BC Sets for Activity) 💽 Release Notes   Change Log   Vinere Lise Used                                                                                                    |   |
| Structure                                                                                                    |   |
| Z SAP Customizing Implementation Guide:     B. Or Arthote Pusiness Euroficians.     De Charlest Pusiness Euroficians.                                                                                                    |   |
| ✓ SAP NetWeaver                                                                                                    |   |
| Dereral Settings                                                                                                    |   |
| ▷ Mobile infrastructure ▷ B. Business Intelligence                                                                                                    |   |
|                                                                                                    |   |
| Installation Services      D     Declarate Contract                                                                                                    |   |
| V ⊡w Casis setilices<br>▷ 🗟 SAP Query                                                                                                    |   |
| System administration                                                                                                    |   |
| General Change & Transport System                                                                                                    |   |
| Analysis of Table Changes                                                                                                    |   |
| 📴 🕸 Maintain Number Ranges for Application Log                                                                                                    |   |
| Weight Carl Section Framework                                                                                                    |   |
| Platform-Indegendent File Names                                                                                                    |   |
| Delle Data Archiving                                                                                                    |   |
| ▷ Legy Users and Authorizations ▷ Search Ennine Senice                                                                                                    |   |
| Definition on initial menu                                                                                                    |   |
| 📴 🕸 Set namespace for report tree migration and specific IMG activities                                                                                                    |   |
| General Contractions in web addresses (URLs)     Contractions in the contraction set of the contraction set of the contraction set o |   |
| Management of External Security Systems                                                                                                    |   |
| Directory Integration                                                                                                    |   |
| Virus Scan Interace  Define Scanner Groups                                                                                                    |   |
| 🗟 🚱 Define Virus Scan Servers                                                                                                    |   |
|                                                                                                    |   |
| Comparement bAG for Virus scanners                                                                                                    |   |
| D Web Dympro ABAP                                                                                                    |   |
| Frontend Services                                                                                                    |   |
|                                                                                                    |   |
| ▷ Exchange Infrastructure                                                                                                    |   |
| Internet Communication Framework      Development in the internet in the internet in the  |   |
| V Eay index interface / Approximation Chine Charaming (ALE) ▷ Uniform Packaging Service                                                                                                    |   |
| D 📴 Initial Data Transfer                                                                                                    |   |
| ▷ Lay Test Workbench ▷ Dev Konstructer Management                                                                                                    |   |
| Cross-Application Components                                                                                                    |   |
| D Integration with Other mySAP.com Components                                                                                                    |   |
|                                                                                                    | 4 |

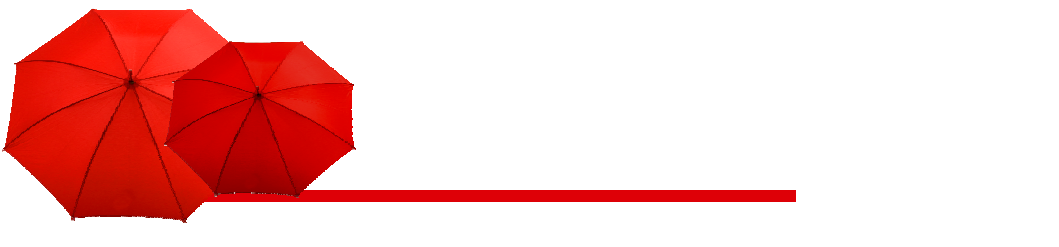

### Definition of a virus scanner group

► Transaction 'vscangroup'

| Table View Edit Goto Selection | Utilities System <u>H</u> e | lp              |            |            |  |
|--------------------------------|-----------------------------|-----------------|------------|------------|--|
|                                | 🗏   😋 🚱 😫 昌                 | H H I S 1 S 1   | 3 🕄 🔣 🖉 🕼  |            |  |
| ew Entries: Overview o         | of Added Entrie             | s               |            |            |  |
|                                |                             |                 |            |            |  |
|                                | 1                           |                 |            |            |  |
| Constructure                   | Scanner Groups              |                 |            |            |  |
| Configuration Parameters       | Scanner Group               | Business Add-In | Group Text |            |  |
|                                | ANTIVIR                     |                 |            | _ <u> </u> |  |
|                                |                             |                 |            | —H         |  |
|                                |                             |                 |            |            |  |
|                                |                             |                 |            | -          |  |
|                                |                             |                 |            | _          |  |
|                                |                             |                 |            |            |  |
|                                |                             |                 |            | -          |  |
|                                |                             |                 |            | -          |  |
|                                |                             |                 |            | -          |  |
|                                |                             |                 |            |            |  |
|                                |                             |                 |            | -          |  |
|                                |                             |                 |            |            |  |
|                                |                             |                 |            |            |  |
|                                |                             |                 |            |            |  |
|                                |                             |                 |            |            |  |
|                                |                             |                 |            |            |  |
|                                |                             |                 |            | -          |  |
|                                |                             |                 |            | -          |  |
|                                |                             |                 |            |            |  |
|                                |                             |                 |            |            |  |
|                                |                             |                 |            |            |  |
|                                |                             |                 |            |            |  |
|                                |                             |                 |            |            |  |
|                                |                             |                 |            |            |  |
|                                |                             |                 |            |            |  |
|                                |                             |                 |            |            |  |
|                                |                             |                 |            |            |  |
|                                |                             |                 |            |            |  |
|                                |                             |                 |            |            |  |
|                                |                             |                 |            |            |  |
|                                |                             |                 |            |            |  |
|                                |                             |                 |            |            |  |
|                                |                             |                 |            |            |  |
|                                |                             |                 |            | ▲          |  |
|                                |                             |                 |            | •          |  |
|                                |                             |                 |            |            |  |
|                                |                             |                 |            |            |  |
|                                |                             |                 |            |            |  |
|                                |                             |                 |            |            |  |
|                                |                             | Besition.       |            |            |  |

Choose new entries.

You get to the menu new entries: Overview of added entries. Enter the data for the definition of the scanner group.

Scanner group: Freely definable name of the scanner group.

**Business add-in**: If this indicator is set, the program transfers the request for a virus scan instance for this scanner group to the Business Add-In VSCAN\_INSTANCE, with which customers can include their own virus scanners. If this option is not set, the program searches for a suitable virus scan server among the set of virus scan servers maintained in *Customizing* that have this scanner group.

Group text: Explanations about the scanner group.

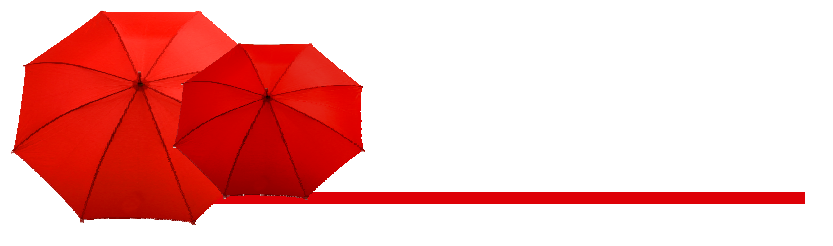

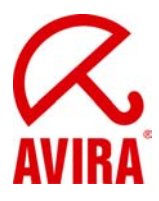

## Definition of a Virus Scan Adapter or Server

Transaction 'vscan'

#### Provider type choice:

| Table View Edit Goto Selection Utilities System Help                                                                                                    | SAP   |
|----------------------------------------------------------------------------------------------------|-------|
|                                                                                                    |       |
| New Entries: Details of Added Entries                                                                                                    |       |
|                                                                                                    |       |
| Provider Type     ADAPTER (Virus Scan Adapter)     Image: Comparison of the state of the state of th |       |
| Virus Scan Provider Definition       Scanner Group       Status       Active (Application Server)       Server       Ik/W/2K3SP2SAP_INSP_00       Reinit. Interv.       Hours       Adapter Path       E:IVSA\antivirvsa.dll                                                                                                    |       |
|                                                                                                    |       |
|                                                                                                    |       |
|                                                                                                    |       |
|                                                                                                    |       |
|                                                                                                    |       |
|                                                                                                    | ٩ /// |

#### ADAPTER (Virus Scan Adapter):

This option can be chosen in case Avira GmbH supports the SAP operation system directly. The virus scanner runs directly in the SAP web application server and no files have to be sent to an outsourced server via the network. With this configuration, there is no need to set a **VCSAN\_RFC** as the SAP system communicates directly with the virus scanner.

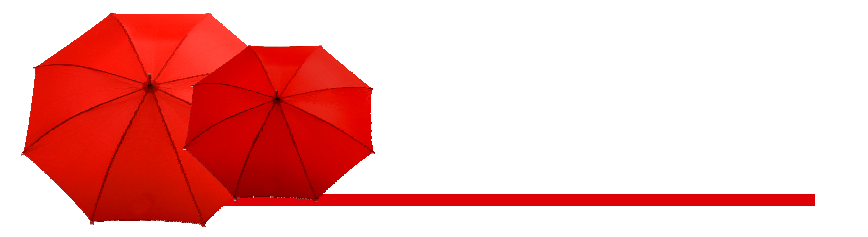

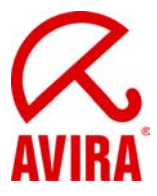

#### SERVER (Virus Scan Server):

This option has to be activated if Avira does not support the SAP operation system. The files which have to be scanned are sent to an outsourced server. After the scan the virus scanner informs the SAP system if a virus has been found or not. The further handling of the upload is done by the SAP virus scan interface.

The example underneath shows the configuration with the outsourced server.

- Choose in the IMG SAP Web Application Server/ System administration/ virus scan interface
- Choose the *Execute* option next to *Define Virus Scan Servers*. The screen View: Change "Virus Scan Servers": Overview appears.
- Choose New Entries. The screen New Entries: Details of Added Entries appears.

► Enter the name of the virus scan server into the box *Scan server*. The name has to be the same as the name of the RFC destination which contains the technical connection to the virus scan server.

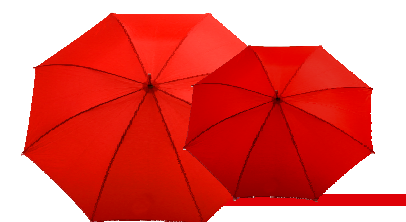

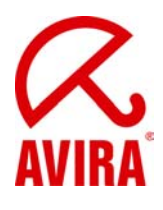

| C<br>Table View Edit Onto Selection Utilities System Helm                                                            |  |
|----------------------------------------------------------------------------------------------------|--|
|                                                                                                    |  |
| Display View "Virus Scan Provider Definition": Details                                                               |  |
|                                                                                                    |  |
| Provider Type SERVER (Virus Scan Server)                                                                             |  |
| Provider Name VSCAN_AVIRA_WIN                                                                                        |  |
| Status  T Start                                                                                                    |  |
| Virus Scan Provider Definition                                                                                       |  |
| Scanner Group ANTIVIR [] Oisplay                                                                                     |  |
| Status Active (Application Server) Instance Name                                                                     |  |
| Trace Level Errors Only Code Page 1100                                                                               |  |
| Reinit. Interv. 24 Hours Last Initialization: 12.10.2009 14:14:05 🛐 Load                                             |  |
| Adapter Path E/VSAIantivirvsa.dll                                                                                    |  |
| Configuration LCcal                                                                                                  |  |
|                                                                                                    |  |
| Engine Data                                                                                                    |  |
| Version 7000 4025                                                                                                    |  |
| Version Text AntiVir (7.9.1.35)                                                                                      |  |
| Date Mon Oct 12 11:48:27 2009                                                                                        |  |
| Known Viruses                                                                                                    |  |
| Loaded Drivers                                                                                                    |  |
| Version Driver Name Date Known Vinuses                                                                               |  |
| 7001.6098 ANTIVIR3.VDF Mon Oct 12 11:57:12 2009 1788775                                                              |  |
|                                                                                                    |  |
| Virus Scan Server                                                                                                    |  |
| Version 1.70                                                                                                    |  |
| Version Text Final Release of SAP Virus Scan Server, Copyright (c) SAP AG 1992-2009                                  |  |
| Start time Mon Oct 12 14-14:04 2009<br>Production Release 701 Level 0. Patch 29 for PC with Windows NT on Feb 4 2009 |  |
| Data (mt.opt.unicode,SAP_CHAR/size_t/void==16/32/32)                                                                 |  |
| Adapter Data                                                                                                    |  |
| Manufacturer Awra GmbH                                                                                               |  |
| Product Name   AntiVir Virus Scan Adapter                                                                            |  |
|                                                                                                    |  |
| Cone entry chosen                                                                                                    |  |
| · · · · · · · · · · · · · · · · · · ·                                                                                |  |

# The following parameters are supported by Avira AntiVir for SAP:

| Supported Parameters |        |          |                                 |  |  |  |  |
|----------------------|--------|----------|---------------------------------|--|--|--|--|
| Parameters           | Туре   | Initial  | Parameter Value                 |  |  |  |  |
| INITTEMP_PATH        | CHAR   | <b>V</b> | E:\VSA\temp\A\$V\$0E400000.TMP\ |  |  |  |  |
| SCANBESTEFFORT       | BOOL   |          | 1                               |  |  |  |  |
| SCANALLFILES         | BOOL   |          | 1                               |  |  |  |  |
| SCANALLEMBEDDED      | BOOL   |          | 1                               |  |  |  |  |
| SCANHEURISTICLEVEL   | INT    |          | 0                               |  |  |  |  |
| SCANEXTRACT          | BOOL   |          | 1                               |  |  |  |  |
| SCANEXTRACT_SIZE     | SIZE_T |          | 1073741824                      |  |  |  |  |
| SCANEXTRACT_DEPTH    | INT    |          | 5                               |  |  |  |  |
| SCANEXTRACT_RATIO    | INT    |          | 150                             |  |  |  |  |

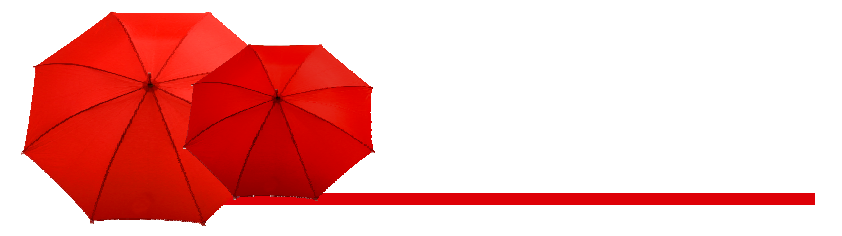

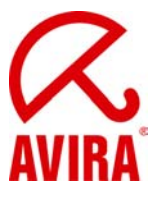

All parameters are activated by default except for the parameter SCANHEURISTICLEVEL. You can activate it in the menu 'vscanprofile' afterwards.

# Definition for profiles which control the activation of the VSA

Transaction vscanprofile

| Table View Edit Goto Selection Util     | ities System Help   |          |              |                                               |     |  |  |
|-----------------------------------------|---------------------|----------|--------------|-----------------------------------------------|-----|--|--|
| ◎ · · · · · · · · · · · · · · · · · · · |                     |          |              |                                               |     |  |  |
| Display View "Virus Scan F              | Profile": Overview  |          |              |                                               |     |  |  |
| 🎾 🕄 🖪 🖪 🖪                               |                     |          |              |                                               |     |  |  |
| Dialog Structure                        | Virus Scan Profile  |          |              |                                               |     |  |  |
| 🔽 🔁 Virus Scan Profile                  | Virus Scan Profile  | Active   | Default Prof | Profile Text                                  | 4   |  |  |
| The Steps                               | /SARC/ARCHIVING_ADK |          |              | Virus Protection Using the Archive Developmer |     |  |  |
| Configuration Parameters                | /SCET/GUI_UPLOAD    |          |              | File Upload Using CL GUI FRONTEND SER         |     |  |  |
|                                         | /SCMS/KPRO_CREATE   |          |              |                                               |     |  |  |
|                                         | /SIHTTP/HTTP_UPLOAD |          |              | File Upload Using the Method CL_HTTP_ENTI     |     |  |  |
|                                         | ZACTIVECONTENT      | V        |              | Active Content Scanning                       |     |  |  |
|                                         | Z_AVIRA             | V        | ×            | Avira for SAP                                 |     |  |  |
|                                         |                     |          |              |                                               |     |  |  |
|                                         |                     |          |              |                                               |     |  |  |
|                                         |                     |          |              |                                               |     |  |  |
|                                         |                     |          |              |                                               |     |  |  |
|                                         |                     |          |              |                                               |     |  |  |
|                                         |                     |          |              |                                               |     |  |  |
|                                         |                     |          |              |                                               |     |  |  |
|                                         |                     |          |              |                                               |     |  |  |
|                                         |                     |          |              |                                               |     |  |  |
|                                         |                     |          |              |                                               |     |  |  |
|                                         |                     |          |              |                                               |     |  |  |
|                                         |                     |          |              |                                               |     |  |  |
|                                         |                     |          |              |                                               |     |  |  |
|                                         |                     |          |              |                                               |     |  |  |
|                                         |                     |          |              |                                               |     |  |  |
|                                         |                     |          |              |                                               |     |  |  |
|                                         |                     |          |              |                                               |     |  |  |
|                                         |                     |          |              |                                               |     |  |  |
|                                         |                     |          |              |                                               |     |  |  |
|                                         |                     |          |              |                                               |     |  |  |
|                                         |                     |          |              |                                               |     |  |  |
|                                         |                     |          |              |                                               |     |  |  |
|                                         |                     |          |              |                                               |     |  |  |
|                                         |                     |          |              |                                               |     |  |  |
|                                         |                     |          |              |                                               |     |  |  |
|                                         |                     |          |              |                                               |     |  |  |
|                                         |                     |          |              |                                               |     |  |  |
|                                         |                     |          |              |                                               |     |  |  |
|                                         |                     |          |              |                                               |     |  |  |
|                                         |                     |          |              |                                               |     |  |  |
|                                         |                     | 4 >      |              |                                               |     |  |  |
| L                                       |                     |          |              |                                               | -   |  |  |
|                                         |                     |          |              |                                               |     |  |  |
|                                         |                     |          |              |                                               |     |  |  |
|                                         | 8                   | Position |              | Entry 1 of 6                                  |     |  |  |
|                                         |                     |          |              |                                               | ۵ 🏹 |  |  |

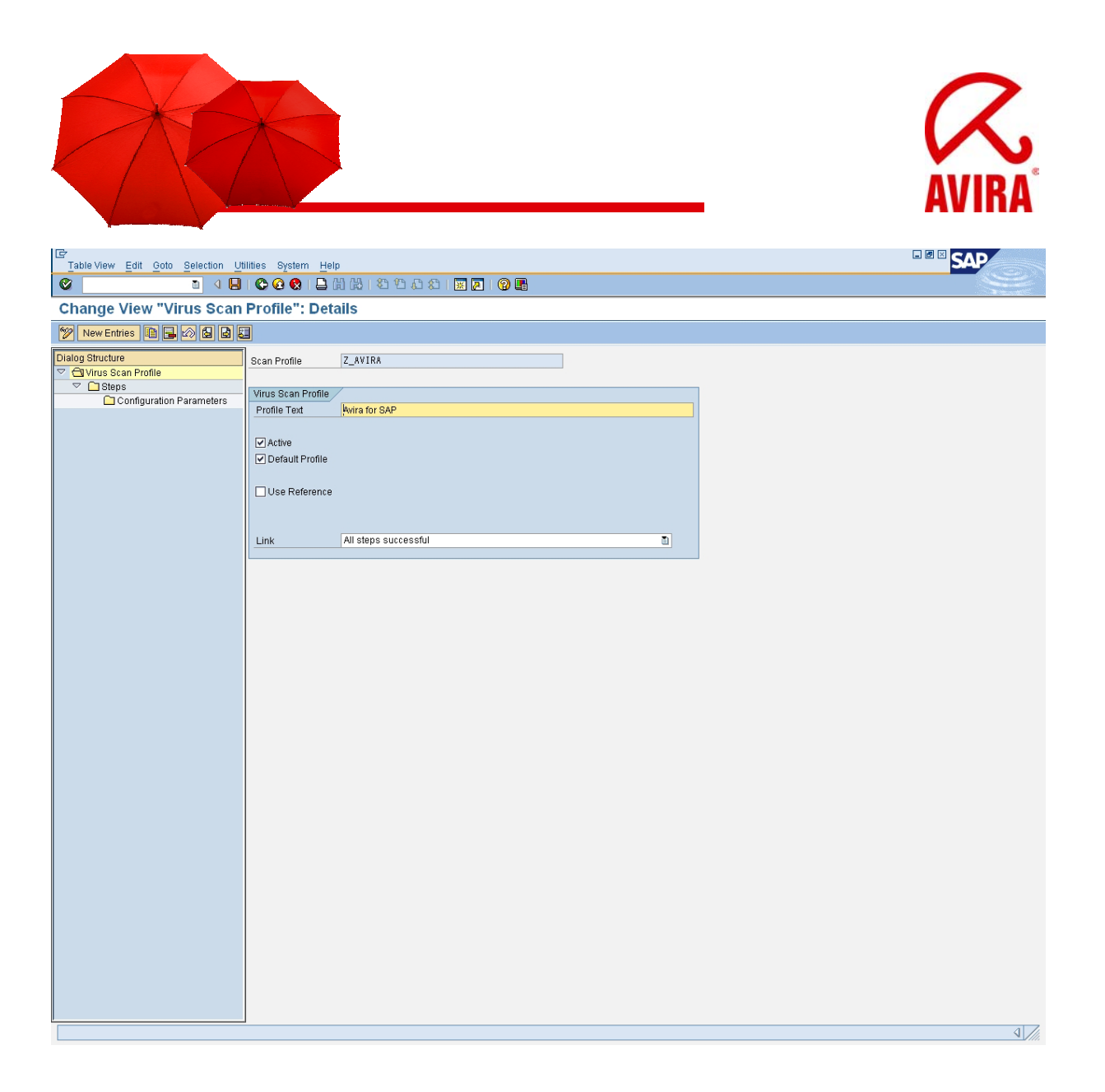

Scan Profile: Specifies the name of a virus scan profile.

Profile Text: Explanatory text for a virus scan profile.

**Active:** Specifies that this virus scan profile is active. The virus scan profile can only be used if this indicator is set. SAP applications can use fixed profile names that are delivered. By default, these profiles are not active, meaning that the application program works without a virus scan. You can activate the virus scan for each application by setting this indicator.

**Default Profile:** Indicator that this virus scan profile is the default profile.

You can set this indicator for only one virus scan profile. This virus scan profile is used in the following cases:

-If an application requests a virus scanner without specifying a virus scan profile. -If a virus scan profile is requested for which the *Use Reference Profile* indicator is set, and the *Reference Profile* is empty.

**Use reference:** To operate multiple applications using the same virus scan profile, set the *Use Reference* indicator and specify the reference profile.

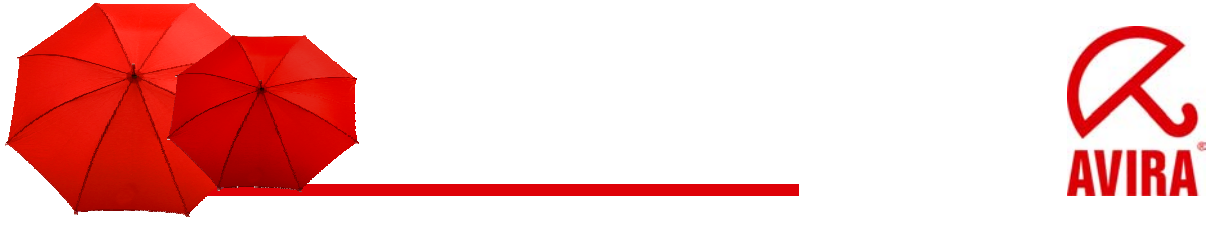

# Definition of the Steps in the Virus Scan Profile

#### Transaction vscanprofile

| 단<br>Table ViewEditOtoSelection | <u>J</u> tilities System | <u>H</u> elp |               |                    |          |        |
|---------------------------------|--------------------------|--------------|---------------|--------------------|----------|--------|
| 🖉 🚺 🖉                           | ]  😋 🙆 🔛  -              | 🗅 🛱 🖓   🎝 🎙  | C 🕰 🛯 🔣 🖉 🖓 🖸 |                    |          | $\leq$ |
| New Entries: Overview of        | f Added Ent              | ries         |               |                    |          |        |
| 🦅 🖬 🖪 🖪 🖪                       |                          |              |               |                    |          |        |
| Dialog Structure                | Scon Profile             | 7 8VTR8      |               |                    |          |        |
| Virus Scan Profile              | Jocan rione              | 2_101101     |               |                    |          |        |
| 🗢 🔁 Steps                       | Stens                    |              |               |                    |          |        |
| Configuration Parameters        | Position                 | Type         | Scanner Group | Virus Scan Profile |          |        |
|                                 | 1                        | Group        | T ANTIVIR     |                    |          |        |
|                                 |                          | TY I         | n i           |                    | <b>T</b> |        |
|                                 |                          |              | <u> </u>      |                    |          |        |
|                                 |                          | E C          | 1             |                    |          |        |
|                                 |                          | E C          | 1             |                    |          |        |
|                                 |                          | E C          | 1             |                    |          |        |
|                                 |                          | E .          | 1             |                    |          |        |
|                                 |                          | R            | 1             |                    |          |        |
|                                 |                          | E.           | a             |                    |          |        |
|                                 |                          | R            | 1             |                    |          |        |
|                                 |                          | R            | 1             |                    |          |        |
|                                 |                          | R            | 1             |                    |          |        |
|                                 |                          | R            | ۵.            |                    |          |        |
|                                 |                          | Ľ            | Ē.            |                    |          |        |
|                                 |                          | Ľ            | 1             |                    |          |        |
|                                 |                          | Ľ            | 1             |                    |          |        |
|                                 |                          | Ľ            | 1             |                    |          |        |
|                                 |                          | R            | 1             |                    |          |        |
|                                 |                          | R            | 1             |                    |          |        |
|                                 |                          | R            | 1             |                    |          |        |
|                                 |                          | R            | a             |                    |          |        |
|                                 |                          | R            | 1             |                    |          |        |
|                                 |                          | R            | 1             |                    |          |        |
|                                 |                          | R            | 1             |                    |          |        |
|                                 |                          | R            | 1             |                    |          |        |
|                                 |                          | R            | 1             |                    |          |        |
|                                 |                          | R            | 1             |                    |          |        |
|                                 |                          | R            | 1             |                    |          |        |
|                                 |                          | R            | 1             |                    |          |        |
|                                 |                          | R            | 1             |                    |          |        |
|                                 |                          | R            | 1             |                    |          |        |
|                                 |                          | R            | 1             |                    |          |        |
|                                 |                          | R            | ũ –           |                    |          |        |
|                                 |                          | R            |               |                    |          |        |
|                                 |                          | 4 )          |               |                    |          |        |
|                                 |                          |              |               |                    |          |        |
|                                 |                          |              |               |                    |          |        |
|                                 |                          | -            |               |                    |          |        |
|                                 |                          | E Po         | sition E      | ntry 1 of 16       |          |        |
|                                 |                          |              |               |                    |          | 4      |

**Position:** Specifies the position of the scanner group in the virus scan profile.

You can activate the parameters SCANHEURISTICLEVEL in the menu Configuration parameters.

Value1 = low Value 2 = medium Value 3 = high

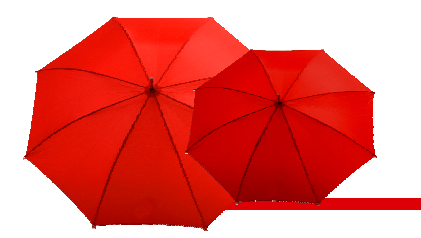

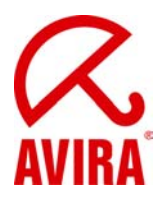

| 다<br>Table View Edit Goto Selection | Utilities System Help    |              |          |
|-------------------------------------|--------------------------|--------------|----------|
| 🖉 🛛 🖉                               |                          | L L 🗶 🛛 🖓 🖪  | Sec. 1   |
| Change View "Configura              | tion Parameters": Overvi | ew           |          |
| 🎾 New Entries 🗈 🔒 🐼 🗟 🖪             |                          |              |          |
| Dialog Structure                    | Scan Profile Z AVIRA     |              |          |
| 🗢 🗋 Virus Scan Profile              | Position 1               |              |          |
| Steps                               |                          |              |          |
| Configuration Parameters            | Configuration Parameters |              |          |
|                                     | Parameter                | Value        |          |
|                                     | SCANHEURISTICLEVEL       | 2            |          |
|                                     |                          |              |          |
|                                     |                          |              |          |
|                                     |                          |              |          |
|                                     |                          |              |          |
|                                     |                          |              |          |
|                                     |                          |              |          |
|                                     |                          |              |          |
|                                     |                          |              |          |
|                                     |                          |              |          |
|                                     |                          |              |          |
|                                     |                          |              |          |
|                                     |                          |              |          |
|                                     |                          |              |          |
|                                     |                          |              |          |
|                                     |                          |              |          |
|                                     |                          |              |          |
|                                     |                          |              |          |
|                                     |                          |              |          |
|                                     |                          |              |          |
|                                     |                          |              |          |
|                                     |                          |              |          |
|                                     |                          |              |          |
|                                     |                          |              |          |
|                                     |                          |              |          |
|                                     |                          |              |          |
|                                     |                          |              |          |
|                                     |                          |              |          |
|                                     |                          |              |          |
|                                     |                          |              |          |
|                                     |                          |              |          |
|                                     |                          |              |          |
|                                     |                          |              |          |
|                                     |                          |              |          |
|                                     | Position                 | Entry 1 of 1 |          |
| 🧭 One entry chosen                  |                          |              | 2 J ///. |

In case a virus scan profile uses several scanner groups, you can serialize them by a position number.

**Type:** Specifies whether a step in the virus scan profile refers to a scanner group or another virus scan profile. If you choose Group, the system uses a virus scan server from this group (or a BADI<sup>\*</sup> implementation) for the virus scan. If you choose Profile, the program processes the specified virus scan profile instead of this step. You can define any conditions by combining the steps of the virus scan profile with the linkage type of the steps (AND/OR).

<sup>\*</sup> The abbreviation BADI means business add-in. BADIs are the object related successors of user-exits. In comparison to the common <u>CMOD/SMOD</u>-extension they are more difficult to use. But they offer amplified development and modification possibilities. A BADI interface (transaction SE18) can contain different BADI implementations (transaction SE19) but only one can be active at the same time.

You can realize interesting combinations of different BADIs. You can find all BADIs for each transaction by means of the following steps: 1. Transaction SE24 (Display class cl\_exithandler); 2. Double-click on method GET\_INSTANCE; 3. Enter breakpoint in line 25 (CASE sy-subrc); 4. Start transaction, execute the corresponding actions and wait fort he debugger; 5. Evaluate the content of the box exit\_name.

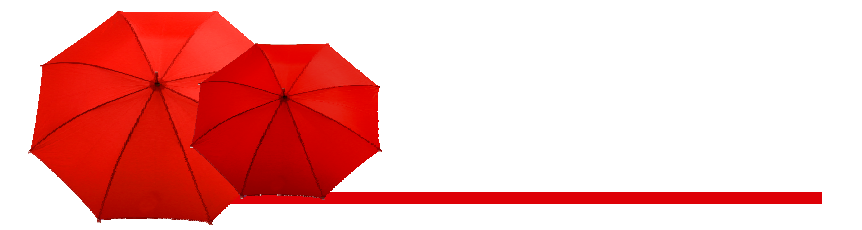

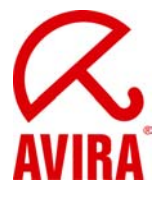

**Scanner Group:** Combines multiple virus scan servers or allows the use of a BAdI implementation. All of the virus scan servers of a scanner group have the same set of configuration parameters and will therefore use the same scan engine.

**Viren Scan Profile:** Specifies the name of a virus scan profile that you can include as a step in the profile that you are currently processing.

# Testing the installation of the Virus Scan Server (Profile Z\_AVIRA)

This procedure gives you the possibility to check your configured virus scan server.

- ► Start the transaction VSCANTEST.
- ▶ Enter the object you want to scan, the given test file or you own local file.

| Program Edit Goto System Help                                                                                                    |       |
|----------------------------------------------------------------------------------------------------|-------|
| ■ ● ■ ● ● ● ● ● ● ● ● ● ● ● ● ● ● ● ● ●                                                                                                    |       |
| Test for Virus Scan Interface                                                                                                    |       |
| •                                                                                                    |       |
| Object to Be Checked          • Test Data           EICAR Anti-Virus Test File           O Local File           O File on the Application Server |       |
| Scanner Selection          • Virus Scan Profile           ¢_xv1rA           • Oscanner Group           • Virus Scan Provider                     |       |
| General Settings  Display Scan Details  Action  Check Only                                                                                       |       |
|                                                                                                    |       |
|                                                                                                    |       |
|                                                                                                    | a)/// |

- ► Choose the virus scan profile, the scanner group ort he virus scan server.
- ► Choose an action.

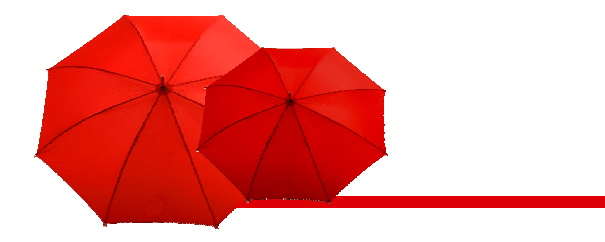

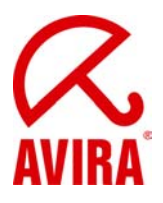

| Cr<br>Goto System Help<br>A DIA A DIA A A DIA A A DIA A DA A DA A                        |          |        |
|------------------------------------------------------------------------------------------|----------|--------|
|                                                                                          | * ~      |        |
| SAP                                                                                      |          |        |
|                                                                                          |          |        |
|                                                                                          |          | _      |
| Result                                                                                   |          |        |
|                                                                                          |          |        |
| K Return Value: 2- (At least one virus found)                                            |          |        |
| Infections                                                                               |          |        |
|                                                                                          |          |        |
| ID Virus Name Object                                                                     |          |        |
| 39299 Elcal-Test-Signature E.tushSapiNSP/trnp/20RSIV2_AVIRA                              |          |        |
|                                                                                          |          |        |
|                                                                                          |          |        |
|                                                                                          |          |        |
|                                                                                          |          |        |
|                                                                                          |          |        |
|                                                                                          |          |        |
|                                                                                          |          |        |
|                                                                                          |          |        |
|                                                                                          |          |        |
|                                                                                          |          |        |
|                                                                                          |          |        |
|                                                                                          |          | <br>_  |
|                                                                                          | 1 05     |        |
| TyMessage Text                                                                           | LTxt     |        |
| Virus scan profile Z AVIRA sten 01: scanner group ANTIVIR                                |          |        |
| Virus scan server VSCAN_AVIRA_WIN was selected from scanner group ANTIVIR                |          |        |
| Virus scan profile Z_AVIRA, step 01: scan instance returns 2- (At least one virus found) |          |        |
| Virus "39299:Eicar-Test-Signature" found in object "E:\usr\sap\NSP\tmp\26RSIVZ_AVIRA"    | <b>2</b> |        |
| Profile Z_AVIRA failed, since step 01 failed (AND linkage)                               |          |        |
|                                                                                          |          |        |
|                                                                                          |          |        |
|                                                                                          |          |        |
|                                                                                          |          |        |
|                                                                                          |          |        |
|                                                                                          |          |        |
|                                                                                          |          |        |
|                                                                                          |          |        |
|                                                                                          |          |        |
|                                                                                          |          |        |
|                                                                                          |          |        |
|                                                                                          |          | aZ     |
|                                                                                          |          | 4 ///. |

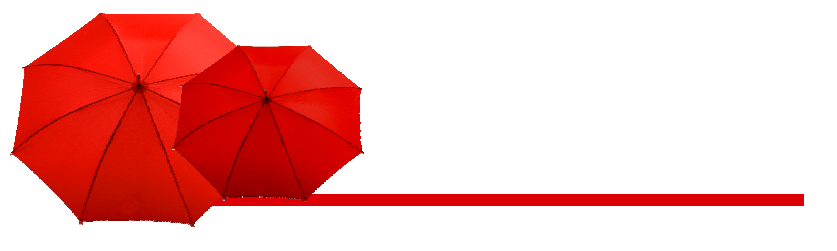

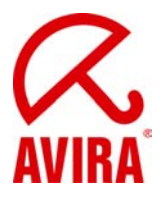

# Trace possibilities in the SAP system

- ► Transaction vscantrace
- Definition of a trace log for certain events

| Er<br>Program Edit Goto System Help                                                                                                    |                                                                                                    |
|----------------------------------------------------------------------------------------------------|----------------------------------------------------------------------------------------------------|
| Image: A market and A market and A marke                                                                                                    | Ser and a series of the series of the series |
| Virus Scan Server Trace                                                                                                    |                                                                                                    |
|                                                                                                    |                                                                                                    |
| Virus Scan Server Control<br>Virus Scan Servers<br>VSCAN_AVIRA_WIN<br>Current Trace Level<br>Current Trace Level<br>Current |                                                                                                    |
| Components for Trace Output         Misible Trace Level         11.262         Server Errors         Virus Infections         Virus Netcon Adapter Functions         Server Hormation         Server Information         Parameter Operations in the Virus Scan Adapter         RFC Parameters and/or Table Contents of Virus Scan Server         Server Instances         Server Instances                                                                                                    |                                                                                                    |
| Trace Administration Self-Trace of the Memory Trace Record Everything                                                                                                    |                                                                                                    |
|                                                                                                    |                                                                                                    |
|                                                                                                    | 4                                                                                                    |

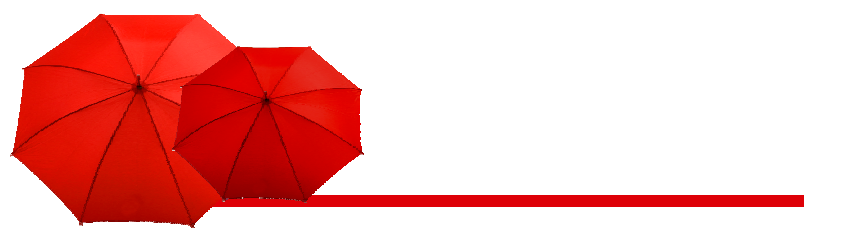

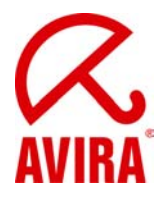

Trace possibilities in the SAP System

- ► Transaction vscantrace
- ► Trace runs and recollects data

| List Edit Goto System Help                                        |     |
|-------------------------------------------------------------------|-----|
| ◎ 4 9 6 6 6 1 1 1 1 1 1 1 1 1 1 1 1 1 1 1 1                       |     |
| Virus Scan Server Trace Output                                    |     |
| 🗿 Update 📋 Delete 📴 Export 🧟 Status 🏹 Stop 🕼 Configuration 🕮 Test |     |
| Mirus Scan Provider VSCAN_AVIRA_WIN                               |     |
| Availability of the Anti-Virus Engine CCC                         |     |
| Virus Scan Server Utilization U France Java                       |     |
|                                                                   |     |
| No Data Exists                                                    |     |
|                                                                   |     |
|                                                                   |     |
|                                                                   |     |
|                                                                   |     |
|                                                                   |     |
|                                                                   |     |
|                                                                   |     |
|                                                                   |     |
|                                                                   |     |
|                                                                   |     |
|                                                                   |     |
|                                                                   |     |
|                                                                   |     |
|                                                                   |     |
|                                                                   |     |
|                                                                   |     |
|                                                                   |     |
|                                                                   |     |
|                                                                   |     |
|                                                                   |     |
|                                                                   |     |
|                                                                   |     |
|                                                                   |     |
|                                                                   |     |
|                                                                   |     |
|                                                                   |     |
|                                                                   | ٩ 🗸 |

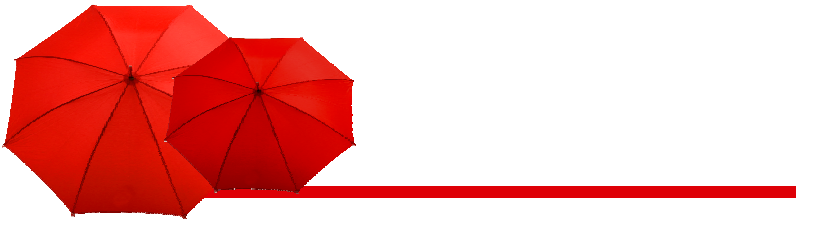

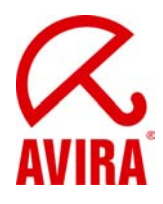

Trace possibilities in the SAP System

- ► Transaction vscantrace
- Trace runs and collects data
  A file with an eicar (test virus) has been uploaded

| Ler List Edit Goto System Help                                                                                                    | SAP                                                                      |
|----------------------------------------------------------------------------------------------------|--------------------------------------------------------------------------|
|                                                                                                    | Si an                                                                    |
| Virus Scan Server Trace Output                                                                                                    |                                                                          |
| S Undate 1 Delete 2 Fxont 2 Status X Stoo 18 Configuration 7 Test                                                                                                    |                                                                          |
|                                                                                                    |                                                                          |
| Virus Scan Provider VSULAR_VIN                                                                                                    |                                                                          |
| waiiaduing o nie Alievitus Eigine 6                                                                                                    |                                                                          |
| Trace Level 11.262                                                                                                    |                                                                          |
|                                                                                                    |                                                                          |
| 2009-10-12T14:41:34.984 p002716 t3628 [vscan_rfc.:VSCAN_RFC_L0:1933]: *RFC* >>> start >>> VSCAN_RFC_LOAD(1) >> RfcAccepts=3, MODE=running<br>Sending data<br>EF_LOAD (I): 0<br>EF_NOT_AVAILABLE ():<br>2009-10-12T14:41:34.984 p002716 t3644 [vscan_rfc.:VSCAN_RFC_SC:2983]: *RFC* >>> start >>> VSCAN_RFC_SCAN_BYTES(3) >> RfcAccepts=2, RfcBusy=1, MODE=runni                                                                                                    | ng                                                                       |
| Received data                                                                                                    |                                                                          |
| SCANHEURISTICLEVEL   INT   2                                                                                                    | 1                                                                        |
| <pre>Table content ET_INECCANERGM (0 lines):<br/>Table content ET_INECCANERGM (0 lines):<br/>Table content ET_OWNERTHNFO (0 lines):<br/>Table content ET_OWNERTHNFO (0 lines):<br/>Table content ET_OWNERTHNFO (0 lines):<br/>Table content ET_OWNERTHNFO (0 lines):<br/>Table content ET_OWNERTHNFO (0 lines):<br/>Table content ET_OWNERTHNFO (0 lines):<br/>Table content ET_OWNERTHNFO (0 lines):<br/>Table content ET_OWNERTHNFO (0 lines):<br/>Table content ET_OWNERTHNFO (0 lines):<br/>Table content ET_OWNERTHNFO (0 lines):<br/>Table content ET_SCANERGM (0 lines):<br/>Table content ET_SCANERGM (0 lines):<br/>Table content ET_</pre> | ,021E1D58,0219DDA0)<br>2E58F98,68,JobID=01,Infop1<br>0rs=0<br>,0219DDA0) |
| 39299   Eicar-Test-Signature E:\r                                                                                                    | sr\sap\NSP\tmp\5UXH23Z_AV:                                               |
| Table content ET CONTENTINFO (0 lines):                                                                                                    |                                                                          |
| 2009-10-12T14:41:35.000 p002716 t3644 (vscan rfc.:VScanReturnI:1427): *THR* New thread 3644 was created. 6 (-ThADM:1) threads active, 3 are waiting.                                                                                                    |                                                                          |
|                                                                                                    |                                                                          |

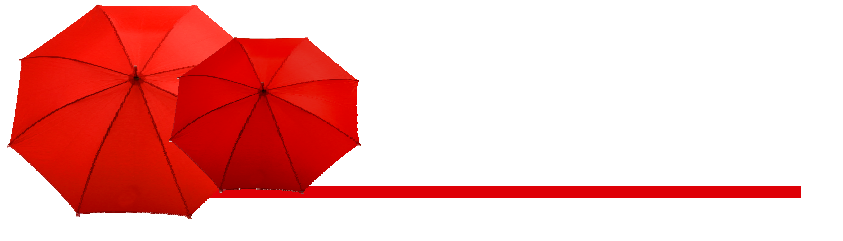

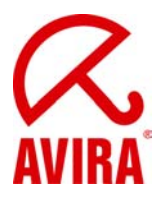

# **Activation of the Active Content Scanning**

Transaction vscanprofile

### How to enter a new virus scan profile ZACTIVCONTENT

| ⊡<br>Table View Edit Goto Se | election <u>U</u> tilities System | Help     |                                     |                                                 |   |
|------------------------------|-----------------------------------|----------|-------------------------------------|-------------------------------------------------|---|
| ت 🖉                          | ן 🕲 🕄 😋 🔛 ו 🗄 און                 | 日本 (1)   | <b>\$</b> 2 <b>\$</b> 2 <b>\$</b> 2 | 2   🐹 🗖   😨 📑                                   |   |
| Display View "Virus          | s Scan Profile": O                | verview  | 1                                   |                                                 |   |
| 🎾 Q B B B                    |                                   |          |                                     |                                                 |   |
| Dialog Structure             | Virus Scan Profile                |          |                                     |                                                 |   |
| Virus Scan Profile           | Virus Scan Profile                | Active   | Default Pro                         | f Profile Text                                  |   |
| Steps                        | /SARC/ARCHIVING_ADK               | 4        |                                     | Virus Protection Using the Archive Developmer 🔺 |   |
| Configuration Pai            | /SCET/GUI_UPLOAD                  | V        |                                     | File Upload Using CL_GUI_FRONTEND_SER' 📼        |   |
|                              | /SCMS/KPRO_CREATE                 | V        |                                     |                                                 |   |
|                              | /SIHTTP/HTTP_UPLOAD               | ¥        |                                     | File Upload Using the Method CL_HTTP_ENTI       |   |
|                              | ZACTIVECONTENT                    | V        |                                     | Active Content Scanning                         |   |
|                              | Z_AVIRA                           | V        | ~                                   | Avira for SAP                                   |   |
|                              |                                   |          |                                     |                                                 |   |
|                              |                                   |          |                                     |                                                 |   |
|                              |                                   |          |                                     |                                                 |   |
|                              |                                   |          |                                     |                                                 |   |
|                              |                                   |          |                                     |                                                 |   |
|                              |                                   |          |                                     |                                                 |   |
|                              |                                   |          |                                     |                                                 |   |
|                              |                                   |          |                                     |                                                 |   |
|                              |                                   |          |                                     |                                                 |   |
|                              |                                   |          |                                     |                                                 |   |
|                              |                                   |          |                                     |                                                 |   |
|                              |                                   |          |                                     |                                                 |   |
|                              |                                   |          |                                     |                                                 |   |
|                              |                                   |          |                                     |                                                 |   |
|                              |                                   |          |                                     |                                                 |   |
|                              |                                   |          |                                     |                                                 |   |
|                              |                                   |          |                                     |                                                 |   |
|                              |                                   |          |                                     |                                                 |   |
|                              |                                   |          |                                     |                                                 |   |
|                              |                                   |          |                                     |                                                 |   |
|                              |                                   |          |                                     |                                                 |   |
|                              |                                   |          |                                     |                                                 |   |
|                              |                                   |          |                                     |                                                 |   |
|                              |                                   |          |                                     |                                                 |   |
|                              |                                   |          |                                     |                                                 |   |
|                              |                                   |          |                                     |                                                 |   |
|                              |                                   |          |                                     |                                                 |   |
|                              |                                   |          |                                     |                                                 |   |
|                              |                                   |          |                                     | ▲                                               |   |
|                              |                                   |          |                                     |                                                 |   |
|                              |                                   |          |                                     |                                                 |   |
|                              |                                   |          |                                     |                                                 |   |
|                              |                                   |          |                                     |                                                 |   |
|                              |                                   |          |                                     |                                                 |   |
|                              | 8                                 | Position |                                     | Entry 1 of 6                                    |   |
|                              |                                   |          |                                     |                                                 | 4 |

Beneath *Steps,* the virus scan profile ZACTIVCONTENT has to be assigned to a group. Therefore a new group can be defined or an already existing group can be used.

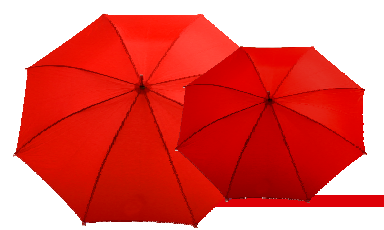

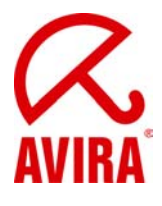

| C<br>Table View Edit Goto S | election Utilities S | vstem Heln     |               |                     | SAP   |
|-----------------------------|----------------------|----------------|---------------|---------------------|-------|
|                             |                      |                | 89881         |                     |       |
| New Entries: Over           | view of Addeo        | d Entries      |               |                     |       |
| 77 <b>B B B B</b>           |                      |                |               |                     |       |
| Dialog Structure            | Coop Drofilo         | ZACTIVECONTENT |               |                     |       |
| 🗢 🗋 Virus Scan Profile      | Scarrerome           | ZAGITVEGONTENT |               |                     |       |
| 🗢 🔂 Steps                   | Stens                |                |               |                     |       |
| Configuration Pai           | Position             | Tyrne          | Scanner Group | Virus Scan Profile  |       |
|                             | 1                    | Group          | ANTIVIR       | Wildo Ocdarr Folice |       |
|                             |                      |                | 1             |                     |       |
|                             |                      | ß              |               |                     |       |
|                             |                      | ĭ (            | 1             |                     |       |
|                             |                      | ĭ i            | 1             |                     |       |
|                             |                      | ۲<br>۲         | 8             |                     |       |
|                             |                      | ĭ              | 8             |                     |       |
|                             |                      | ß              | 8             |                     |       |
|                             |                      | ĭ .            | 8             |                     |       |
|                             |                      | ĭ .            | 8             |                     |       |
|                             |                      | 2              | 1             |                     |       |
|                             |                      |                | 1             |                     |       |
|                             |                      | ß              |               |                     |       |
|                             |                      | ĭ (            | <u>1</u>      |                     |       |
|                             |                      | ĭ (            | <b>1</b>      |                     |       |
|                             |                      |                | Ě.            |                     |       |
|                             |                      |                | 1<br>-        |                     |       |
|                             |                      |                |               |                     |       |
|                             |                      |                | ē             |                     |       |
|                             |                      |                |               |                     |       |
|                             |                      |                |               |                     |       |
|                             | -                    |                |               |                     |       |
|                             |                      |                |               |                     |       |
|                             |                      |                | 2<br>1        |                     |       |
|                             |                      | M              |               |                     |       |
|                             |                      | M              |               |                     |       |
|                             |                      | M              |               |                     |       |
|                             |                      | 2              |               |                     |       |
|                             |                      | ß              | 8             |                     |       |
|                             |                      | ĭ .            | 8             |                     |       |
|                             |                      | ß              | 1             |                     |       |
|                             |                      | ĭ (            | 1             |                     |       |
|                             |                      | ĭ (            | 1             |                     |       |
|                             |                      | • •            |               | •                   |       |
|                             |                      |                |               |                     |       |
|                             |                      |                |               |                     |       |
|                             |                      | B Position     | Er            | try 1 of 16         | 0.4   |
| 🤝 Data was saved            |                      |                |               |                     | 84/// |

Then you can define the parameter and the value beneath the menu item *Configuration parameters.* 

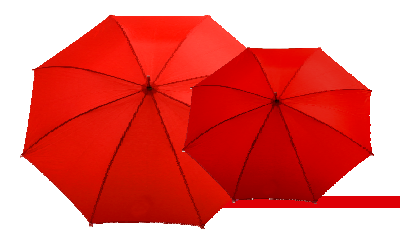

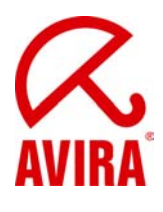

| C<br>Table View Edit Goto Selection | tilities System Help        | SAP    |
|-------------------------------------|-----------------------------|--------|
| 8 D 4 E                             |                             | Ŵ      |
| New Entries: Overview of            | Added Entries               |        |
| 🏏 <b>i b b b</b>                    |                             |        |
| Dialog Structure                    | Coop Profile ZACTIVECONTENT |        |
| Virus Scan Profile                  | Position 1                  |        |
| 🗢 🗋 Steps                           | r content i i               |        |
| Configuration Parameters            | Configuration Parameters    |        |
|                                     | Parameter Value             |        |
|                                     |                             |        |
|                                     |                             |        |
|                                     |                             |        |
|                                     |                             |        |
|                                     |                             |        |
|                                     |                             |        |
|                                     |                             |        |
|                                     |                             |        |
|                                     |                             |        |
|                                     |                             |        |
|                                     |                             |        |
|                                     |                             |        |
|                                     |                             |        |
|                                     |                             |        |
|                                     |                             |        |
|                                     |                             |        |
|                                     |                             |        |
|                                     |                             |        |
|                                     |                             |        |
|                                     |                             |        |
|                                     |                             |        |
|                                     |                             |        |
|                                     |                             |        |
|                                     |                             |        |
|                                     |                             |        |
|                                     |                             |        |
|                                     |                             |        |
|                                     |                             |        |
|                                     |                             |        |
|                                     |                             |        |
|                                     |                             |        |
|                                     |                             |        |
|                                     |                             |        |
|                                     |                             |        |
|                                     |                             |        |
|                                     | Entry 0 of 0                |        |
|                                     |                             | J ///. |

| 📴 Key of a Configuration Parameter (2) | 🖙 Key of a Configuration Parameter (2) 30 Entries found 💷 🛛 🖉 |      |                                                                                 |  |
|----------------------------------------|---------------------------------------------------------------|------|---------------------------------------------------------------------------------|--|
| Restrictions                           |                                                               |      |                                                                                 |  |
|                                        |                                                               |      | 7                                                                               |  |
|                                        | 1                                                             |      | · · · ·                                                                         |  |
| Parameter                              | _<br>Init.                                                    | Type | Parameter Text                                                                  |  |
| CLEANDELETE                            |                                                               | BOOL | Object is to be deleted if it is infected                                       |  |
| CLEANNODELETEINARCHIVE                 |                                                               | BOOL | Do not delete infected objects in archive                                       |  |
| CLEANNODELETEINEMBEDDED                |                                                               | BOOL | Do Not Delete Embedded Objects in the Case of Infection                         |  |
| CLEANNODELETEJOKES                     |                                                               | BOOL | Do Not Delete Infected Objects in the Case of Infection by a Hoax or Joke Virus |  |
| CLEANQUARANTINE                        |                                                               | CHAR | Directory for Infected Objects                                                  |  |
| CLEANRENAME                            |                                                               | BOOL | Infected Object Is to Be Renamed During Repair                                  |  |
| CUST_ACTIVE_CONTENT                    |                                                               | BOOL | Activates the identification or filtering of active content in the scan engine  |  |
| CUST_CLEAN                             |                                                               | BOOL | Activates repair option for infected objects in the scan engine                 |  |
| CUST_NO_SCANINFO                       |                                                               | BOOL | Scan to be performed without additional information about infection or errors   |  |
| CUST_NOT_SCANNED_AS_WARNING            |                                                               | BOOL | Regard the return code NOT_SCANNED only as a warning                            |  |
| SCANACCESSFILESLOCAL                   |                                                               | BOOL | Object Can Be Locally Accessed by the Scan Engine                               |  |
| SCANALLEMBEDDED                        |                                                               | BOOL | Search for Embedded Objects and Scripts                                         |  |
| SCANALLFILES                           |                                                               | BOOL | Search All Files Regardless of File Name Extension                              |  |
| SCANALLMACROS                          |                                                               | BOOL | Search for Macros Regardless of File Type                                       |  |
| SCANBESTEFFORT                         |                                                               | BOOL | "Best Effort" Scan                                                              |  |
| SCANDIREXCLUDELIST                     |                                                               | CHAR | List of Directories to Exclude                                                  |  |
| SCANEXCLUDEMIMETYPES                   |                                                               | CHAR | List of the MIME Types to Exclude (See RFC 2045/2046)                           |  |
| SCANEXTENSIONS                         |                                                               | CHAR | List of File Name Extensions to Search                                          |  |
| SCANEXTRACT                            |                                                               | BOOL | Analyze Compressed Objects                                                      |  |
| 30 Entries found                       |                                                               |      |                                                                                 |  |

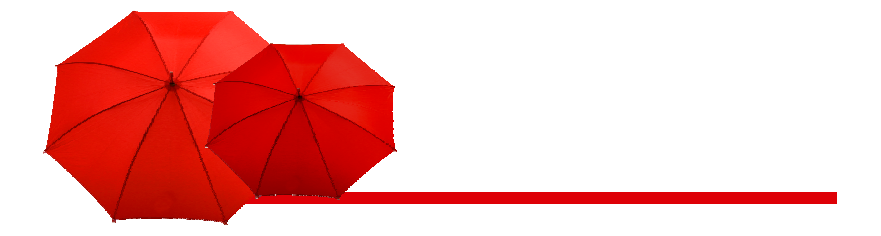

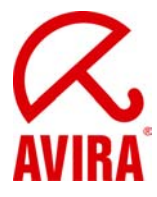

You choose the parameter CUST\_ACTIVE\_CONTENT and activate it with the value 1.

| 다.<br>Table View Edit Goto Selection U | Jtilities System Help       |              |                                        |   |
|----------------------------------------|-----------------------------|--------------|----------------------------------------|---|
|                                        | I C Q Q B A A B A A         |              |                                        |   |
| New Entries: Overview of               | Added Entries               |              |                                        |   |
|                                        | Added Endres                |              |                                        |   |
|                                        | 7                           |              |                                        |   |
| Dialog Structure                       | Scan Profile ZACTIVECONTENT |              |                                        |   |
| Virus Scan Profile                     | Position 1                  |              |                                        |   |
| Configuration Parameters               | -                           |              |                                        |   |
|                                        | Configuration Parameters    |              |                                        |   |
|                                        | Parameter                   | Value        |                                        |   |
|                                        | CUST_ACTIVE_CONTENT         | 1            |                                        |   |
|                                        |                             |              | —————————————————————————————————————— |   |
|                                        |                             |              | <b>F</b>                               |   |
|                                        |                             |              | <b>_</b> _                             |   |
|                                        |                             |              |                                        |   |
|                                        |                             |              |                                        |   |
|                                        |                             |              |                                        |   |
|                                        |                             |              |                                        |   |
|                                        |                             |              |                                        |   |
|                                        |                             |              |                                        |   |
|                                        |                             |              |                                        |   |
|                                        |                             |              |                                        |   |
|                                        |                             |              |                                        |   |
|                                        |                             |              |                                        |   |
|                                        |                             |              |                                        |   |
|                                        |                             |              |                                        |   |
|                                        |                             |              |                                        |   |
|                                        |                             |              |                                        |   |
|                                        |                             |              |                                        |   |
|                                        |                             |              |                                        |   |
|                                        |                             |              |                                        |   |
|                                        |                             |              |                                        |   |
|                                        |                             |              |                                        |   |
|                                        |                             |              |                                        |   |
|                                        |                             |              |                                        |   |
|                                        |                             |              |                                        |   |
|                                        |                             |              |                                        |   |
|                                        |                             |              |                                        |   |
|                                        |                             |              |                                        |   |
|                                        |                             |              |                                        |   |
|                                        |                             |              |                                        |   |
|                                        |                             |              |                                        |   |
|                                        |                             |              |                                        |   |
|                                        | E Position                  | Entry 0 of 0 |                                        |   |
|                                        |                             |              |                                        | 4 |

Beneath the menu item *Steps* the virus scan profile ZACTIVCONTENT has to be assigned to a group. You can define a new group or you can assign it to an already existing group.

.

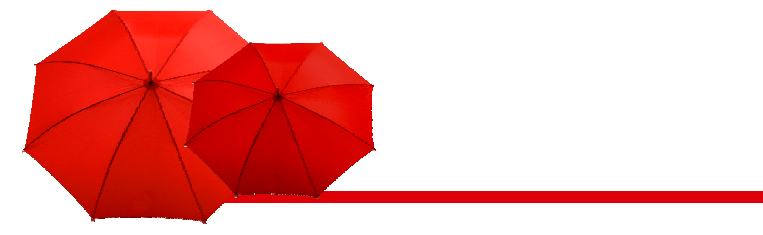

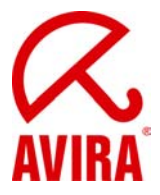

# Testing the Installation of the Virus Scan Server (profile ZACTIVECONTENT)

This procedure allows you to check the function of the virus scan server you have configured.

- Start the transaction VSCANTEST
- Enter the object you want to check. You can use the given test files or you own local file

| Er<br>Program Edit Goto System Help                                                                                                    |     |
|----------------------------------------------------------------------------------------------------|-----|
| © ↓ ↓ ↓ C C C C ↓ ↓ ₩ ₩ 12 15 A S   ₩ ₽   0 ₪                                                                                             |     |
| Test for Virus Scan Interface                                                                                                    |     |
|                                                                                                    |     |
| Object to Be Checked<br>O Test Data<br>EICAR Anti-Virus Test File<br>© Local File<br>C ttemptest html<br>O File on the Application Server |     |
| Scanner Selection  © Virus Scan Profile ZACTIVECONTENT (Defaultprofil) O Scanner Group O Virus Scan Provider                              |     |
| General Settings       Display Scan Details       Action       Check for Active Content                                                   |     |
|                                                                                                    |     |
|                                                                                                    |     |
|                                                                                                    |     |
|                                                                                                    | ٩// |

Choose the scan profile you want to use for the scan beneath virus scan profile. This example uses the profile ZACTIVCONTENT.

In the General Settings you choose the action "Scan for active content".

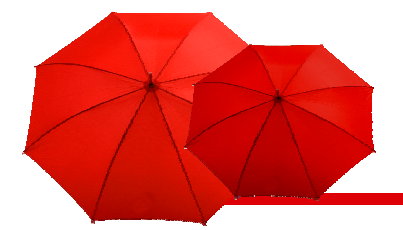

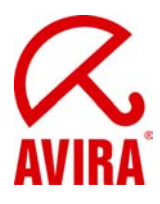

| Goto System Help                                                                       |  |
|----------------------------------------------------------------------------------------|--|
| <<<                                                                                    |  |
| SAP                                                                                    |  |
|                                                                                        |  |
|                                                                                        |  |
| Result                                                                                 |  |
| X Return Value: 3- (At least one macro was found)                                      |  |
|                                                                                        |  |
| Infections                                                                             |  |
| ID Virus Name Object<br>active content E-tusrisapiNSPttmpiRVRPRitest html              |  |
|                                                                                        |  |
|                                                                                        |  |
|                                                                                        |  |
|                                                                                        |  |
|                                                                                        |  |
| Ty, Message Text LTxt                                                                  |  |
| Start the processing of virus scan profile ZACTIVECONTENT                              |  |
| Virus scan profile ZACTIVECUNTENT, step UT: scanner group ANTIVIR                      |  |
| Virus scan profile ZACTIVECONTENT stan 01: scan instance returns 3, (at least one macr |  |
| Virus "active content" found in object "E:\usr\sap\NSP\tmp\RVRPRItest.html"            |  |
| Profile ZACTIVECONTENT failed, since step 01 failed (AND linkage)                      |  |
|                                                                                        |  |
|                                                                                        |  |
|                                                                                        |  |
|                                                                                        |  |
|                                                                                        |  |
|                                                                                        |  |
|                                                                                        |  |
|                                                                                        |  |
|                                                                                        |  |
|                                                                                        |  |
|                                                                                        |  |
|                                                                                        |  |

# Integration of the VSA without RFC destination

- ► It is possible to load the virus scanner directly into the SAP Netweaver
- Choose virus scan adapter in the transaction "vscan" provider type

#### ► Important:

The basic system has to be supported by Avira if you want to use the provider type "virus scan adapter".

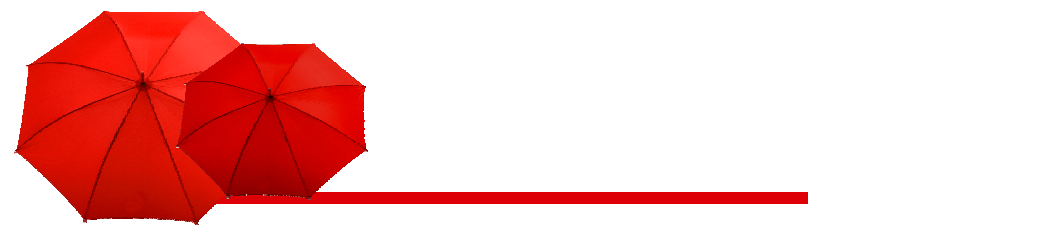

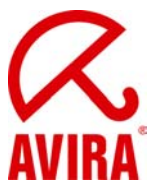

# Environment variables VSA\_LIB and VSA\_DEBUG

- Used environment variables (Windows)
- ► VSA\_LIB: refers to the antivirvsa.dll
- ► The variable is entered automatically
- VSA\_DEBUG: refers to a path ot he debug log file of the VSA
- Variable value, f.ex. "C:\avsapvsa.log"

# Application server or self-starter

You can install an application server starter (started by the application server) or a self-starter (f. ex. externally as service with Micorsoft Windows NT or daemon beneath UNIX) for the configuration of a virus scan server for ABAP systems.

In case the application server starter is used, all components are located on the same host.

In case of the self-starter, the virus scan server and the SAP WebAS can be located on different hosts. So you can use a virus scan server which is available only for a certain platform, even though the SAP Web AS is installed on a different platform!

Here you see the virus scan server on one or on two hosts:

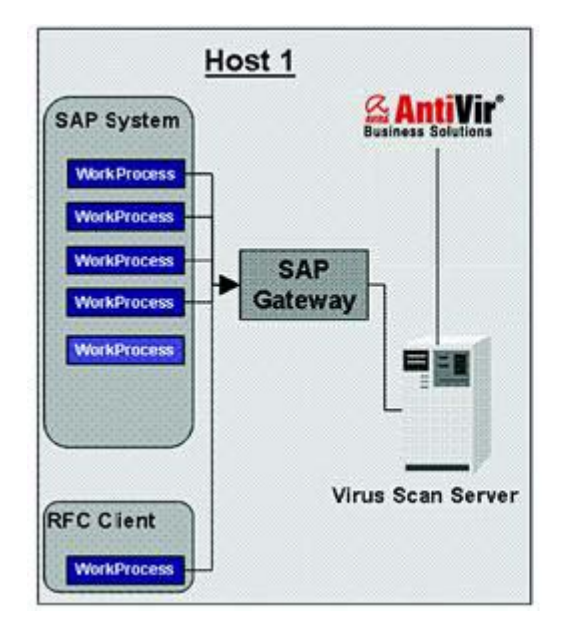

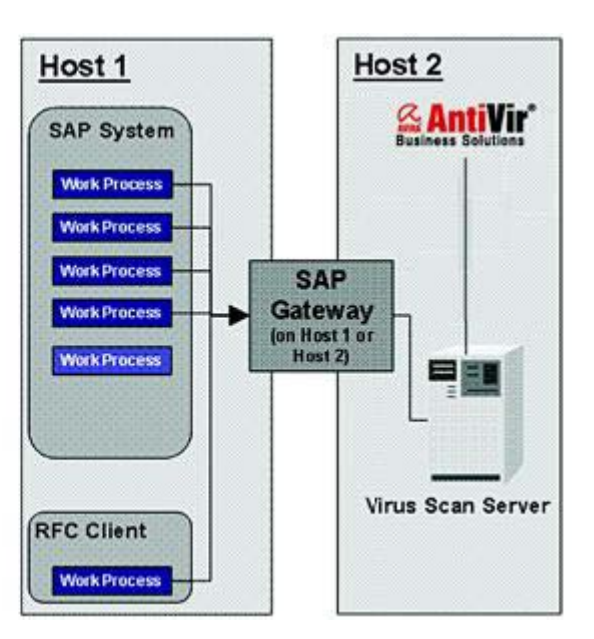

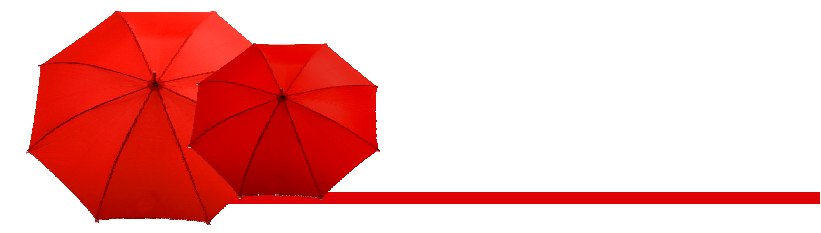

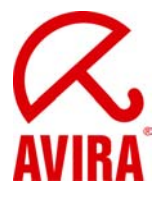

In the running system the difference between application starter and self-starter affects the Computing Center Management System (CCMS). You can supervise the virus scanners by means of the CCMS (transaction RZ20) in the "SAP CCMS Monitors for Optional Components" in the monitor Virus Scan Server (you find further information on the SAP website)

The following differences have to be taken into consideration:

#### Application server starter:

The file collector of the CCMS checks automatically if a configured virus scan server is reachable. In case there is no virus scan server available the CCMS triggers an alart and starts the virus scan server again as an auto reaction.

#### • Self-starter:

However there is a separate MTE class in CCMS for these self-starters. You can assign an auto-reaction method to this MTE class yourself to react to alerts. You can, for example, use the MTE class CCMS\_OnAlert\_Email to send an e-mail or an SMS (see "Defining Automatic Alert Notification" and "Forwarding Alerts to Alert Management (ALM)" on the SAP website).

# External activation of the AntiVir VSA via VSCAN\_RFC (self-starter)

#### **Command line windows:**

vscan\_rfc -a VSCAN\_Localhost -g vmserv1 -x 3300 -V "c:\vsa\antivirvsa.dll"

#### **Command line Linux:**

 vscan\_rfc -a VSCAN\_Localhost -g vmserv1 -x 3300 –V "/usr/lib/Antivir/libantivirvsa.so"

#### Description of the parameters:

- -a Programm ID (RFC Destination)
- -g Gatewayhost
- -x Port vom SAP Gateway
- -V Pfad zur lokalen Lib

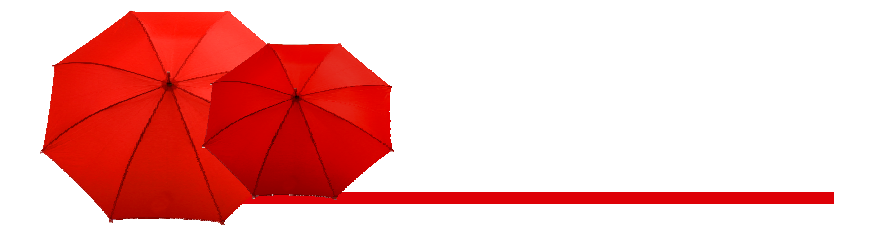

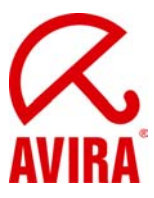

# Scan of SAR and CAR archives

Usually the Avira Virus Scan Adapter is unable to unpack such archives. But you can influence this behavior by means of the configuration file savapi.ini which you find in the installation directory.

| 🕞 savapi.ini - Notepad                                                                                                    | - 🗆 × | E:\VSA                   |         | E:\usr\sap\NSP\SYS         | \exe\uc\NTI386        |                 |          |
|----------------------------------------------------------------------------------------------------|-------|--------------------------|---------|----------------------------|-----------------------|-----------------|----------|
| Eile Edit Format View Help                                                                                                    |       | File Edit View >>        | 2       | File Edit View Fav         | orites Tools Help     |                 |          |
| [SAVAPI2SERVICE]<br>SapCarProgram=E:\usr\sap\NSP\SYS\exe\uc\NTI386\sapcar<br>PortNumber=18370<br>TempDirectory=C:\Program Files\Avira\VSA\temp\<br>UpdateDirectory=C:\Program Files\Avira\VSA\temp\<br>UpdateDirectory=C:\Program Files\Avira\VSA\temp\<br>WordFileName_C:\Drogram Files\Avira\VSA\temp\ | •.exe | 🔾 Back 👻 🕤 🖌 🍞           | »       | 3 Back 🔹 🕤 👻 🦻             | 🔎 Search 🜔 Folde      | ers 🛛 🔂         | »        |
|                                                                                                    |       | Address 🛅 E:\VS 💌 🔁      | Go      | Address C E:\usr\sap\N     | ISP\SYS\exe\uc\NTI386 | - 🖻 🖻           | Go       |
|                                                                                                    |       | Name 🔺                   |         | Name 🔺                     | Size                  | Туре            | D. 🔺     |
| LogFileName=C:\Program Files\Avira\VSA\nbedv.key                                                                                                    |       | backup                   |         | mtreg2cmd.exe              | 78 KB                 | Appli           | 04       |
| LogFileSize=1000                                                                                                    |       | temp                     |         | R/3ntreg2env.exe           | 100 KB                | Appli           | 0(       |
| ReportLevel=0                                                                                                    |       | 🗀 update                 |         | ntscmgr.exe                | 158 KB                | Appli           | 04       |
| undateurl=http://dl.antivir.de                                                                                                    |       | antivir0.vdf             |         | R3ldctl.exe                | 2.034 KB              | Appli           | 04       |
| UpdateInterval=120                                                                                                    |       | antivir1.vdf             |         | R3load.exe                 | 5.034 KB              | Appli           | 04       |
| NetworkUserName=                                                                                                    |       | antivir2.vdf             |         | 🔄 🛅 R3loadada.pdb          | 4.163 KB              | PDB File        | 0(       |
| NetworkPassword=                                                                                                    |       | antivir3.vdf             |         | R3szchk.exe                | 2.306 KB              | Appli           | 04       |
| ProxyPort=                                                                                                    |       | 🔊 antivirvsa.dll         |         | R3ta.exe                   | 2.634 KB              | Appli           | 04       |
| ProxyUrl=                                                                                                    |       | 🔊 avewin32.dll           |         | 🗖 R3ta.pdb                 | 5.715 KB              | PDB File        | 0:       |
| ProxyUserName=                                                                                                    |       | 🔊 avpack32.dll           |         | R3trans.exe                | 5.726 KB              | Appli           | 04       |
| SmtpMailEnabled=0                                                                                                    |       | 🔊 dwld.dll               |         | 🔤 R3trans.pdb              | 4.555 KB              | PDB File        | 0(       |
| SmtpMailMode=0                                                                                                    |       | DwidSvc.exe              |         | rfcexec.exe                | 90 KB                 | Appli           | 04       |
| SmtpHostName=                                                                                                    |       | 🖬 hbedv.key              |         | 🖬 rfcexec.sec              | 1 KB                  | SEC File        | 12       |
| SmtpRecipientAddress=                                                                                                    |       | 📋 lic_info.txt           |         | 🛾 🔊 rscparulib.dll         | 3.438 KB              | Appli           | 04       |
|                                                                                                    |       | 🔊 msvcr71.dll            |         | rscpf2f.exe                | 374 KB                | Appli           | 04       |
|                                                                                                    |       | Smsvert.dll              |         | rscpf3f.exe                | 374 KB                | Appli           | 04       |
|                                                                                                    |       | 📔 💓 readme.htm           |         | rscpf_ars.exe              | 1.162 KB              | Appli           | 04       |
|                                                                                                    |       | 🔊 savapi2m.dll           |         | rscpf_db.exe               | 4.378 KB              | Appli           | 04       |
|                                                                                                    |       | 🔊 savapi2r.dll           |         | S rspoconnector.dll        | 1.444 KB              | Appli           | 19       |
|                                                                                                    |       | savapi2s.exe             |         | rstrcscs.exe               | 958 KB                | Appli           | 04       |
|                                                                                                    |       | 🔊 savapi.dll             |         | rstrfile.exe               | 986 KB                | Appli           | 04       |
|                                                                                                    |       | 🥵 savapi.ini             |         | rstriscs.exe               | 962 KB                | Appli           | 04       |
|                                                                                                    |       | 🗐 savapi.log             |         | rstrsscs.exe               | 962 KB                | Appli           | 04       |
|                                                                                                    |       | 🔊 smtplib.dll            |         | 🔄 🔤 rsyn.bin               | 991 KB                | <b>BIN File</b> | 0:       |
|                                                                                                    |       | StartUpdate.exe          |         | sapcar.exe                 | 2.972 KB              | Appli           | 24       |
|                                                                                                    |       | 🔊 unacev2.dll            | -       | sapccm4x.exe               | 8.074 KB              | Appli           | 0        |
|                                                                                                    | *     |                          | •       | •                          |                       |                 | <u> </u> |
| 8                                                                                                    | × //. | Type: Conf 476 bytes 💽 M | 1y ( // | Date Created: 29.1 2,90 ME | 3 🛛 😼 My Compu        | iter            | 11.      |

#### Hints:

This adjustment of the Avira Virus Scan Adapter is possible with both, a windows ABAP system and a windows Java system.

In Unix you find the configuration file "avsapvsa.conf" in the directory /etc/. In this file a link to the SAPCAR program via the parameter "SapCarProgram" is possible.